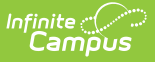

## **Use Student Groups**

Last Modified on 07/03/2025 2:41 pm CDT

Student Groups sort students into smaller subsets within a section. They can be used to individualize assignments to only students in a given group, or for other sorts of classroom activities

For example, a teacher could create an accelerated group for students who would benefit from additional or more difficult assignments, or for those who may need remedial work.

## Individualize Assignments by Group

Location: anywhere you access assignments, such as Instruction > Grades > Grade Book > click an assignment > Students

Use student groups to give assignments to only a subset of students in a section. The assignment only appears for the students in the selected group; all other students are automatically marked as exempt in the Grade Book.

- 1. Open an <u>assignment</u> or create one.
- In the Section Settings on the right, click the Students dropdown list. All Assigned is selected by default.
- Select an existing student group to limit the assignment to only those students.

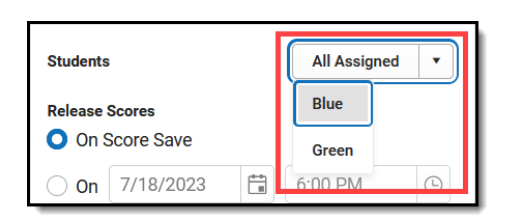

Student Groups in the Assignment Editor

## Filter the Grade Book by Group

Location: Instruction > Grades > Grade Book > Filter

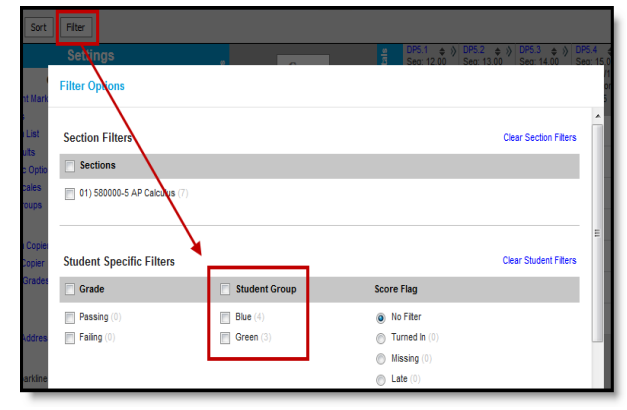

You can also filter the Grade Book to only show students in a specific group. Only groups that have assignments appear in the filter dropdown list.

Filtering by Student Group in the Grade Book

Haven't created student groups yet? See the <u>Create Student Groups</u> article for more information.

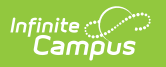